## 1. 进入学校网站的学生登录系统,。

| 。信息门户                | 学生页面<br>财务系统                          | 安全中心<br>电子资源                                  | 组织系统<br>学工系统   | 科研系统档案系统                               | 人事系统<br>一张表平台             | 教学系统                         |  |
|----------------------|---------------------------------------|-----------------------------------------------|----------------|----------------------------------------|---------------------------|------------------------------|--|
| 校园通知                 | 教务通知 学                                | <sup>全</sup> 工通知 科硕<br>方式的公告                  | 刑通知 研究会        | 主院通知<br>2023-01-16                     | 网上词                       | <sup>办事大厅</sup>              |  |
| 武汉科技大学公<br>武汉科技大学的   | 公共卫生学院学科<br>关于2023年清明节<br>部人文社会科学研    | (学术) 带头人挑<br>放假的通知<br>密专顶任冬顶目                 | 37時启事<br>(中国姓金 | 2022-10-20<br>2023-03-30<br>2023-03-29 | 校                         | 时间 🔒                         |  |
| 2023年度教育<br>2023年度教育 | ⊪//文tī云q4子₩<br>科工局"关键小材"和<br>部人文社会科学研 | □元 マ 401 III J 401 III<br>科研项目的通知<br>校一般项目申报) |                | 2023-03-29<br>2023-03-27<br>ORE        | 日<br>2022-202<br>2023年3月3 | 期日历<br>23学年第1学期<br>31日星期五第1周 |  |
|                      |                                       |                                               |                |                                        |                           |                              |  |

2. 点击"网上办事大厅"

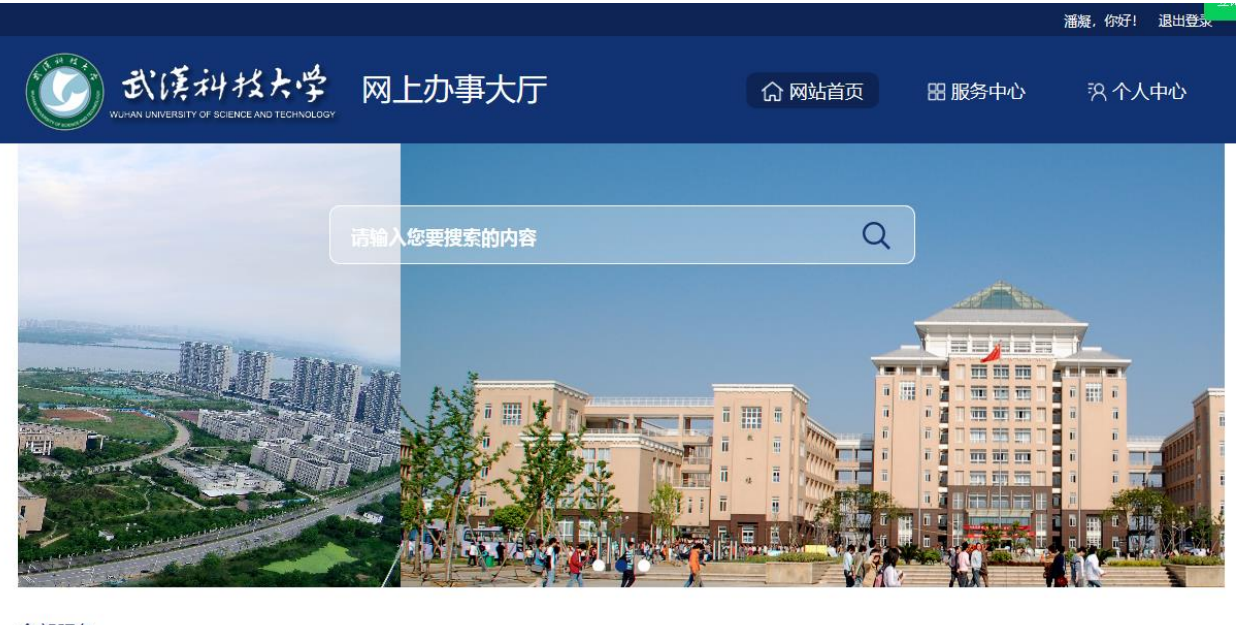

全部服务

 全部
 学生服务 综合事务

 全部
 黄家湖校区综合办公室
 纪委,监察专员办公室
 党委组织部(机关党委,党校)
 学生工作处 团委 研究生院 本科生院 国际交流合作处 保卫处 后勤保障部

 网络信息中心
 文法与经济学院
 艺术与设计学院

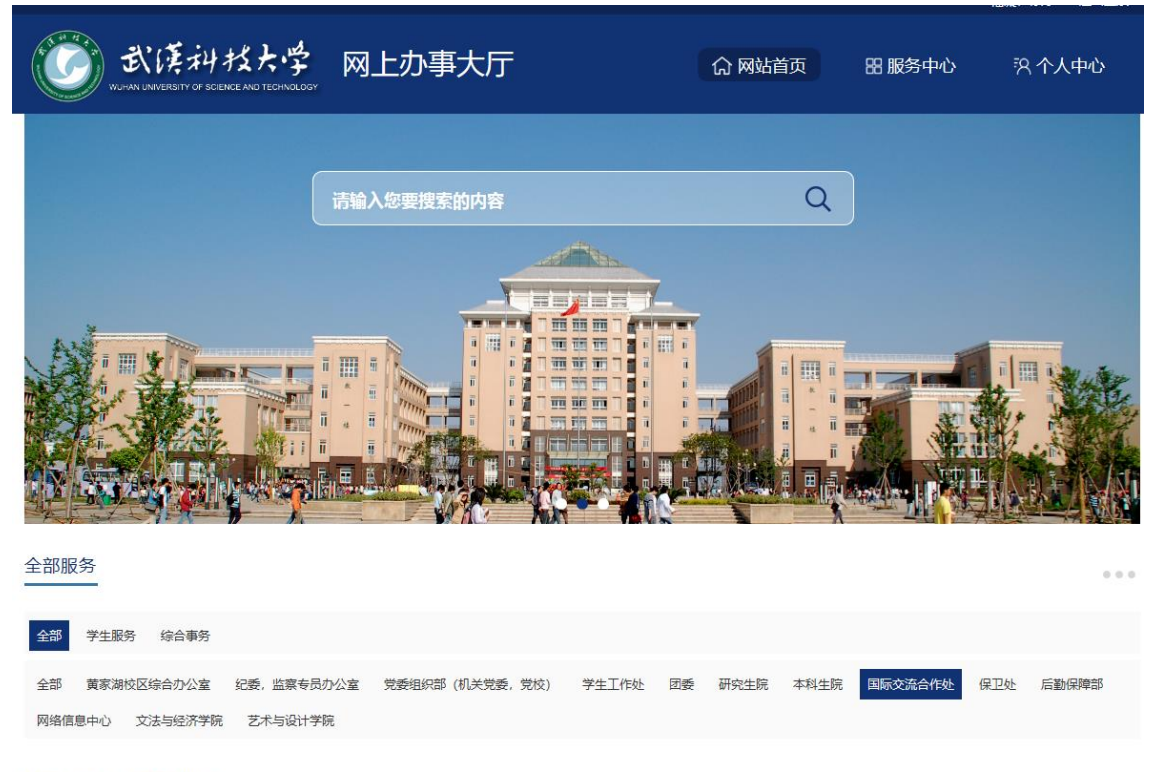

● 学生出国(境)交流学习申请

4. 选择"出国项目类型"并按要求填写完后提交。

| ③武師        | 科技大学                                    |      |         |            |
|------------|-----------------------------------------|------|---------|------------|
| WORKE ONLY | 学生出国(境)                                 | 交流学习 | ]申请     |            |
|            |                                         |      | 申请日期    | 2023-03-31 |
| 出国项目类型     |                                         | 本人身份 | -请选择- 🗸 |            |
| 出国项目说明     | 加拿大英属哥伦比亚大学4周短期课程游学项目<br>英国剑桥大学2周短期游学项目 |      |         |            |
| 出国地点       |                                         | 政治面貌 | -请选择- 💙 |            |
| 出国时间       |                                         | 同国时间 |         |            |

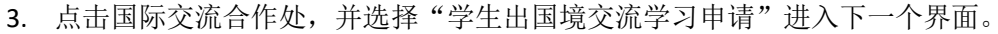